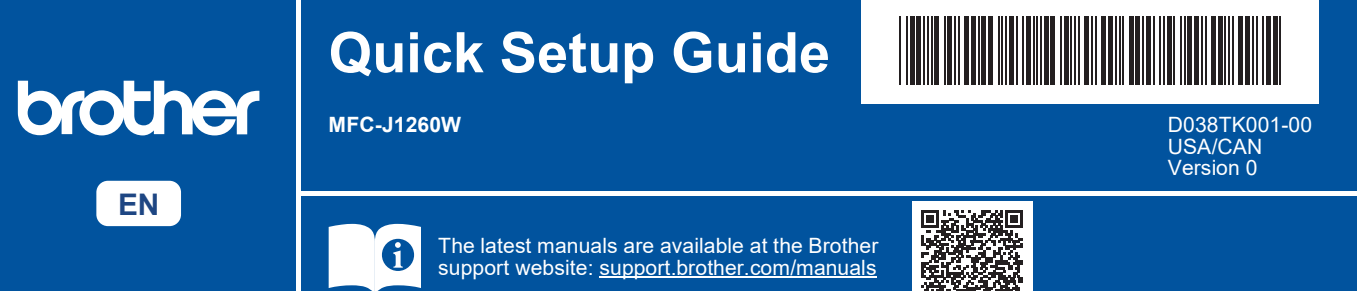

Read the Product Safety Guide first, then read this Quick Setup Guide for the correct installation procedure.

Manuals in Spanish for this model are available at <u>support.brother.com/manuals</u>. Manuales en Español para este modelo están disponibles en <u>support.brother.com/manuals</u>.

If you have followed the instructions in the printed *Quick Setup Guide* included with your machine and selected step 4-B "Set up from the machine's control panel", go directly to step 4-B in this guide.

# Unpack the machine and check the components

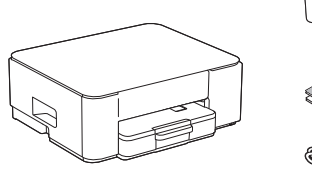

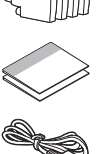

Remove the protective tape or film covering the machine and the supplies.

### NOTE

- The components may differ depending on your country.
- Save all packing materials and the box in case you need to ship your machine.
- If you use a wired connection, you must purchase the correct interface cable for the interface you want to use.
  USB cable: Use a USB 2.0 cable (Type A/B) that is no more than 6 feet (2 meters) long (included in some countries).

# 2 Load plain Letter paper in the paper tray

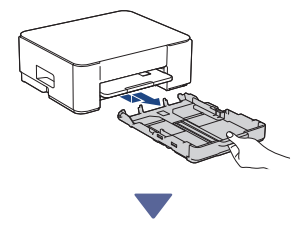

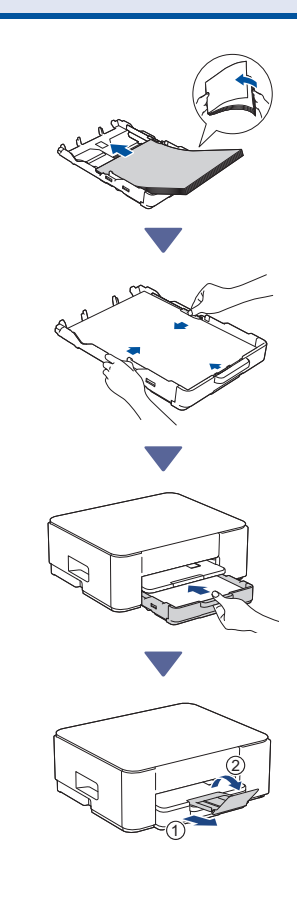

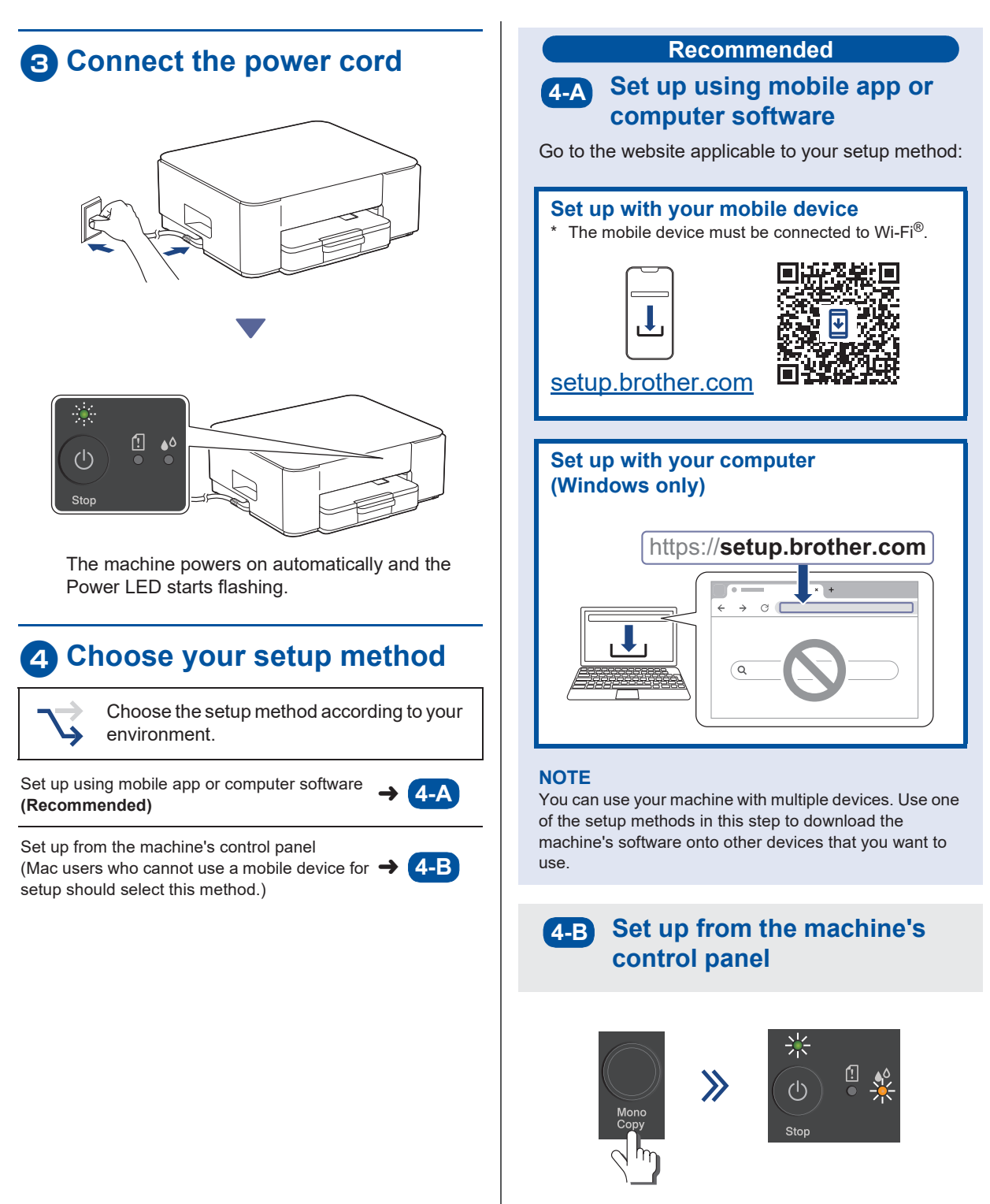

When the Power LED starts flashing slowly, press and hold the **Mono Copy** button for three seconds.

Confirm that both the Power LED and the Ink LED are lit, and then proceed to the next step.

# 5 Install the starter ink cartridges

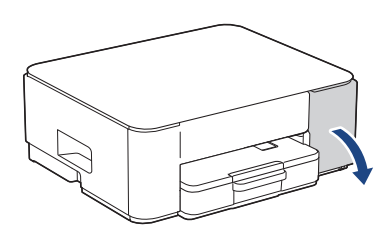

Open the ink cartridge cover.

(The illustrations in this guide may not match your model exactly, but the steps are the same for each model.)

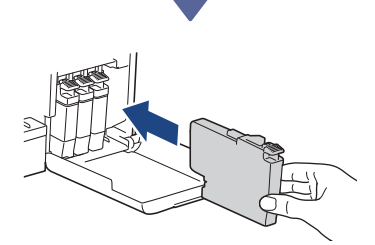

Install the starter ink cartridges.

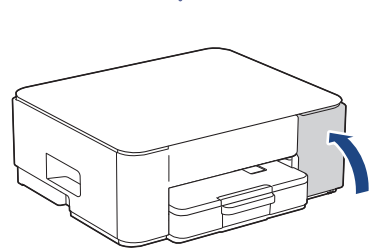

After installing all of the four ink cartridges, close the ink cartridge cover. The machine will start the initial ink system cleaning.

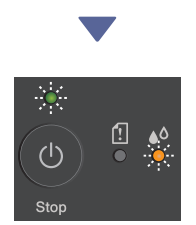

During the initial cleaning, both the Power and Ink LEDs will flash.

Cleaning can take a few minutes. The machine may be silent for the first two minutes while it fills ink into the tank.

### IMPORTANT

DO NOT power off the machine. Allow the setup to continue until the Print Quality Check Sheet is printed.

Continue to the next column

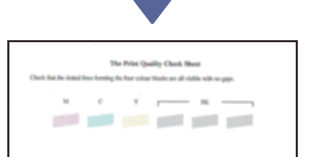

When the initial ink system cleaning has finished, the machine prints the Print Quality Check Sheet.

#### NOTE

The first time you install the ink cartridges, the machine will use extra ink to fill the ink delivery tubes. This is a one-time process that enables high-quality printing.

# Check the print quality

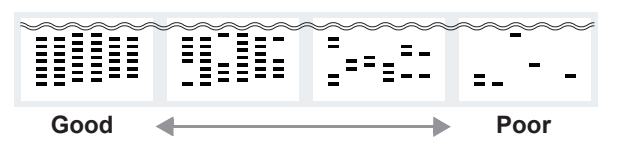

Check the Print Quality Check Sheet. If the quality of any of the four color blocks is Poor, we strongly recommend cleaning the print head to improve the print quality. See the Reference Guide included with the machine.

### Connect your computer or mobile device to your machine (if needed)

Visit the following website from your computer or mobile device or scan the code below to install the software:

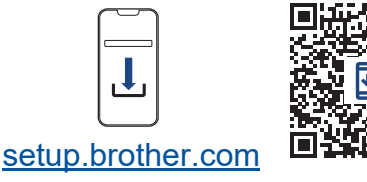

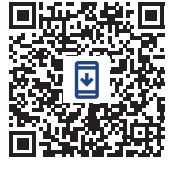

https://setup.brother.com

Make sure your machine and mobile device are connected to the same network.

### NOTE

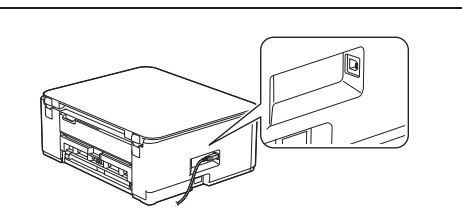

For USB connection, locate the correct port on the side of the machine, as shown.

# **Setup Finished**

Now you are ready to print or scan from this machine.

### Important Notice for Network Security:

The default password to manage this machine's settings is located on the back of the machine and marked "**Pwd**". We recommend immediately changing the default password to protect your machine from unauthorized access.

For detailed machine information and product specifications, see the Online User's Guide at support.brother.com/manuals.